## WQS Internet Homework System — Getting Started

## Using the system for the first time:

- 1. Go to www.mathclass.org.
- 2. Click "Log In".
- 3. Click "Register as a new User".
- 4. Fill in registration form using your student ID number as your password.
- 5. Click "add a class".
- 6. Use the pull-down selection on the third line to select "University of Kentucky" and then click "list classes".
- 7. Use the pull-down selection on the second line to select "MA113\_Fall\_01\_Lee:Lee" and then click "add the selected class for registration".
- 8. Click "Proceed to Main Page".
- 9. I will accept your registration and assign you a new password. In the meantime, you can select, complete, and submit homework assignments.

## Completing homework assignments:

- 1. If you are returning to the system, go to www.mathclass.org, click "Log In", fill in your login name (which is your email address) and password, and click "Login".
- 2. If you need to select one of the classes you are already enrolled in, use the second pulldown selection under "Homework Scores" to choose the class. Then click "Change to Selected Class".
- 3. Use the pull-down selection on the first line to select a specific homework assignment. Then click "Retrieve the Assignment".
- 4. When you have finished answering the questions, click "Submit and Record Results" at the bottom of the assignment.
- 5. You will then receive feedback on the questions you attempted. Feel free to send comments or questions to your instructor about any particular question by typing them in the comment box and clicking "Mail Out Comments".
- 6. When you are done reviewing the feedback and submitting comments or questions, click the "Main WQS Page" at the bottom of page.